## **http://sport.pnu.ac.ir راهنمای استفاده از پورتال اطلاع رسانی اداره کل تربیت بدنی**

جهت دسترسی به کل مطالب سایت لطفاً مراحل ذیل را رعایت فرمائید:

۱- ابتدا آدرس سایت اداره کل تربیت بدنی را در بالای پورتال تایپ می فرمائید.

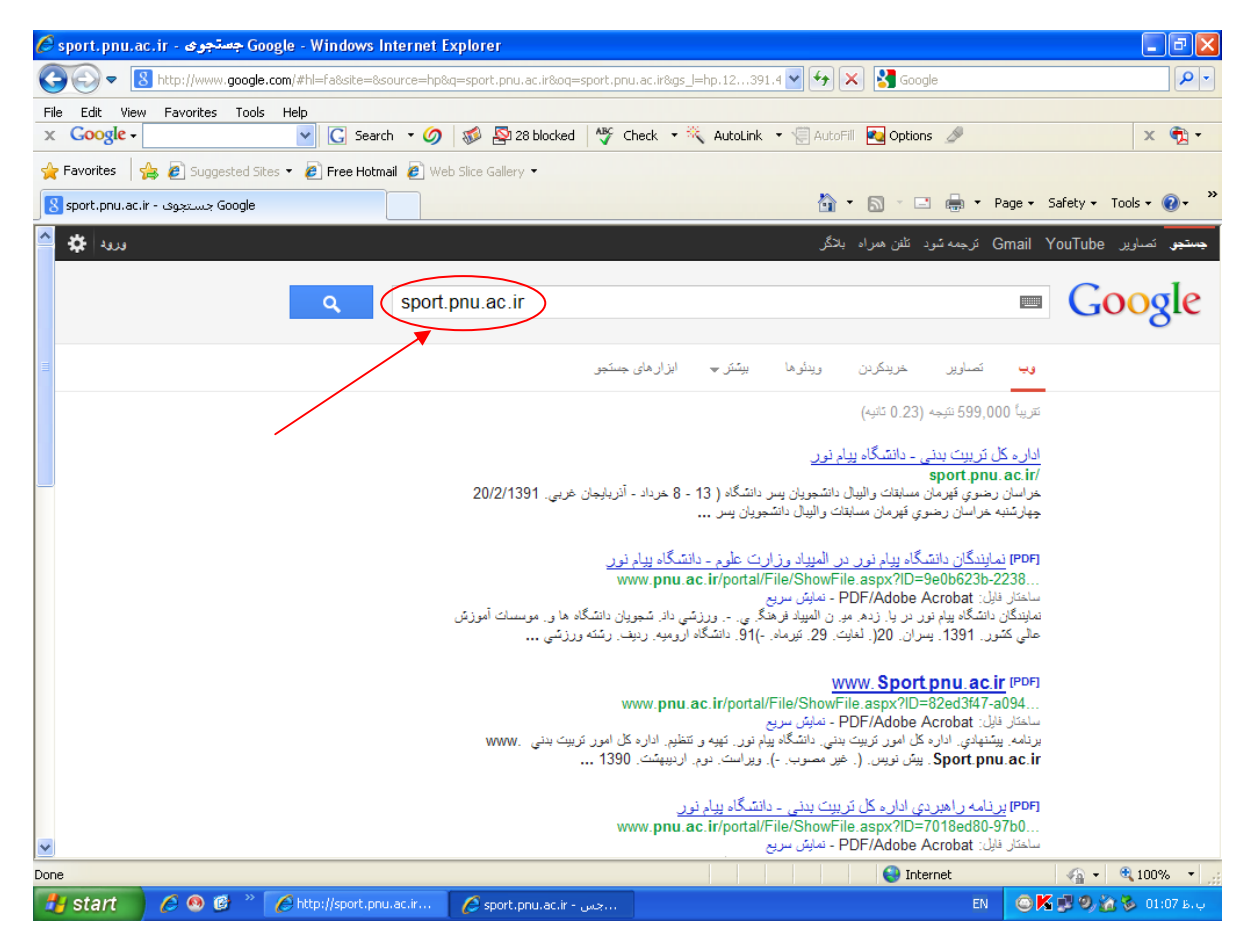

۲- ورود به سایت اداره کل تربیت بدنی انجام می گیرد.

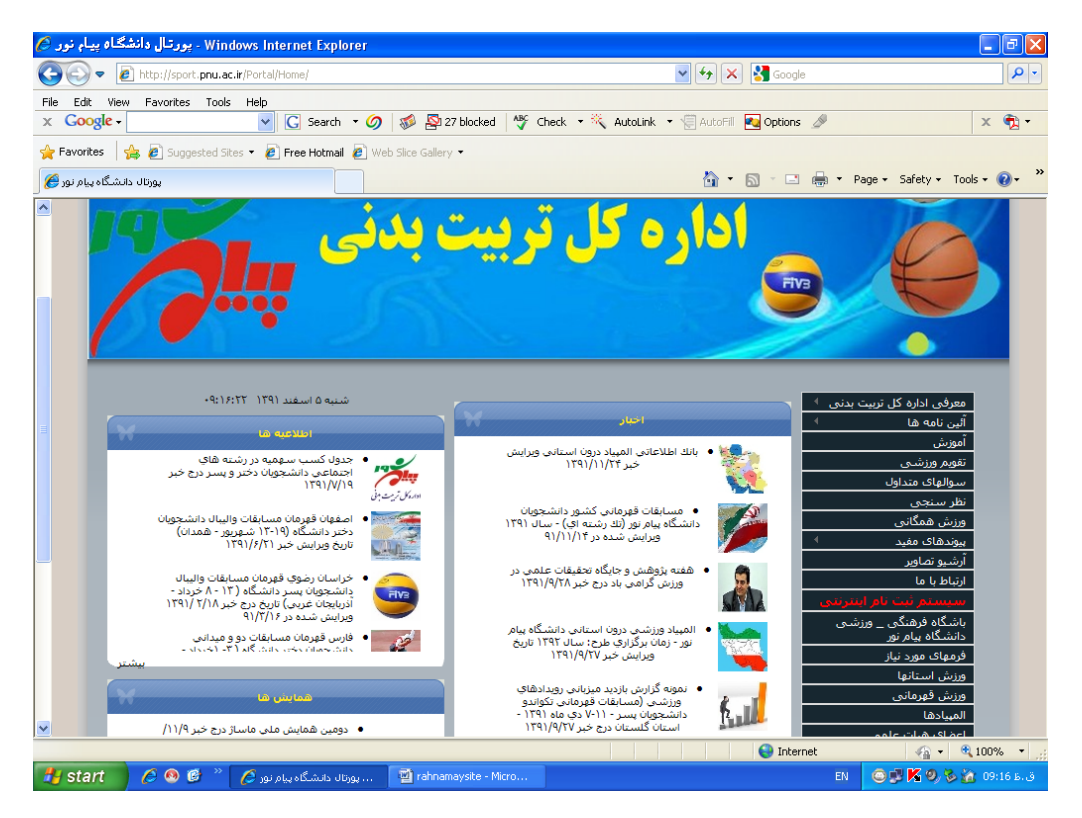

۳- برای دسترسی به هر یک از بخشهای منوی پورتال(سمت راست صفحه) موس را بر روی هر بخش نگه دارید. در صورتی که دارای زیر مجموعه باشد، آن بخشها نمایش داده شده و می توانید با کلیک بر روی هر کدام وارد بخش مورد نظر شود.

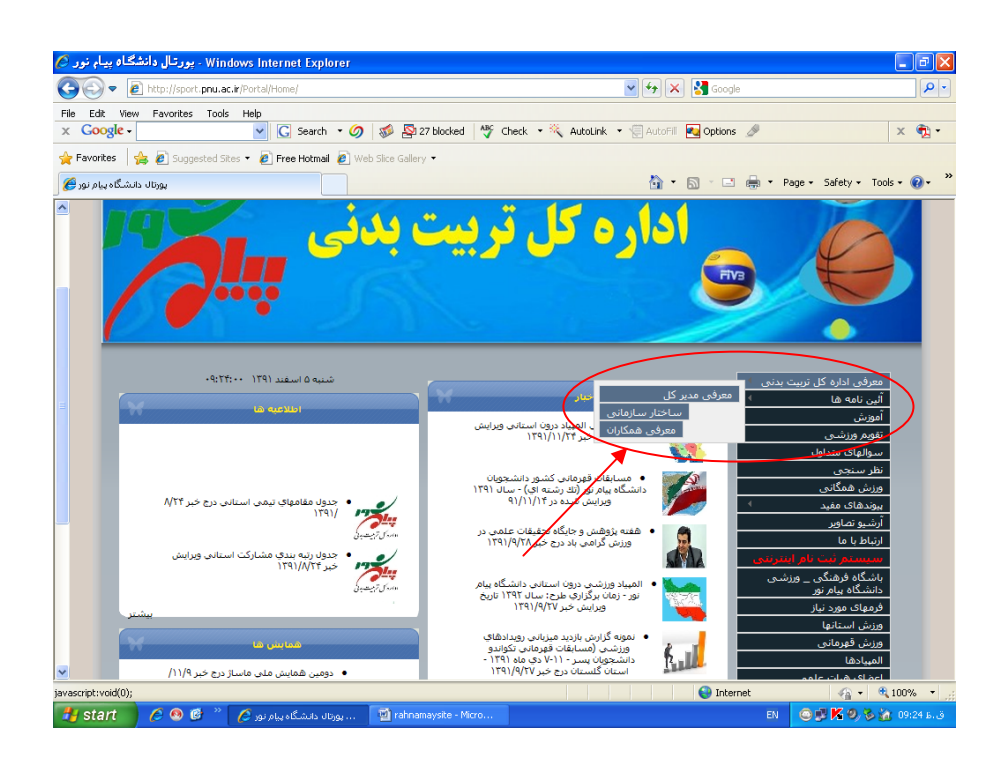

- ۴- در بخش «برنامه راهبردی» که در پایین منو مشخص شده است، قسمتی طراحی و ایجاد شده که شما میتوانید هر
  - گونه نظر و پیشنهاد خود را در خصوص قالب سایت یا محتوای سایت به مسئول سایت انتقال دهید.

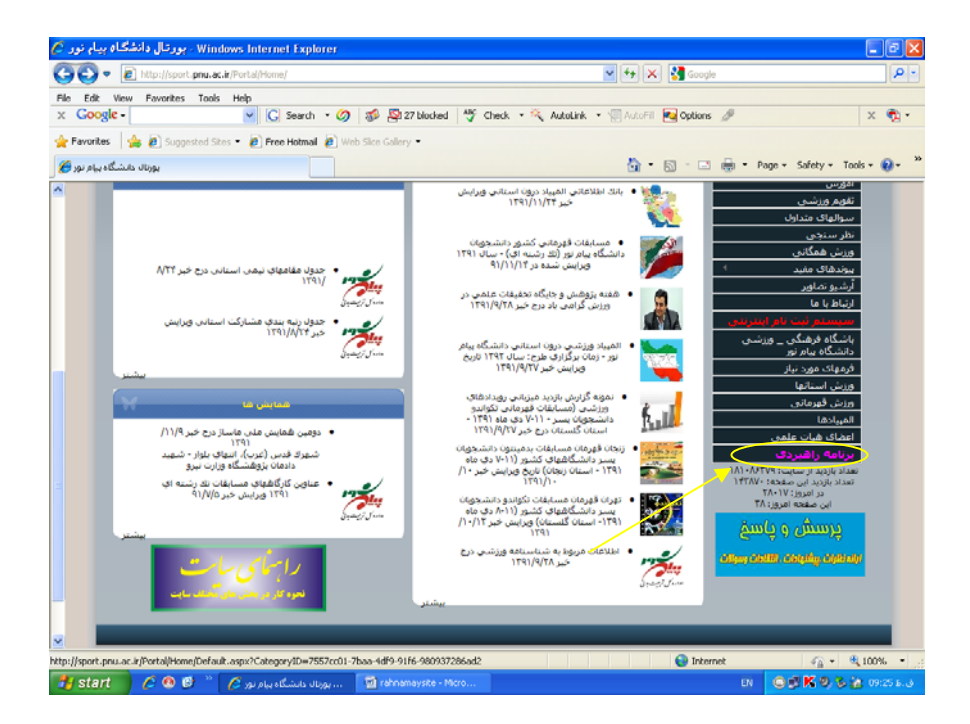

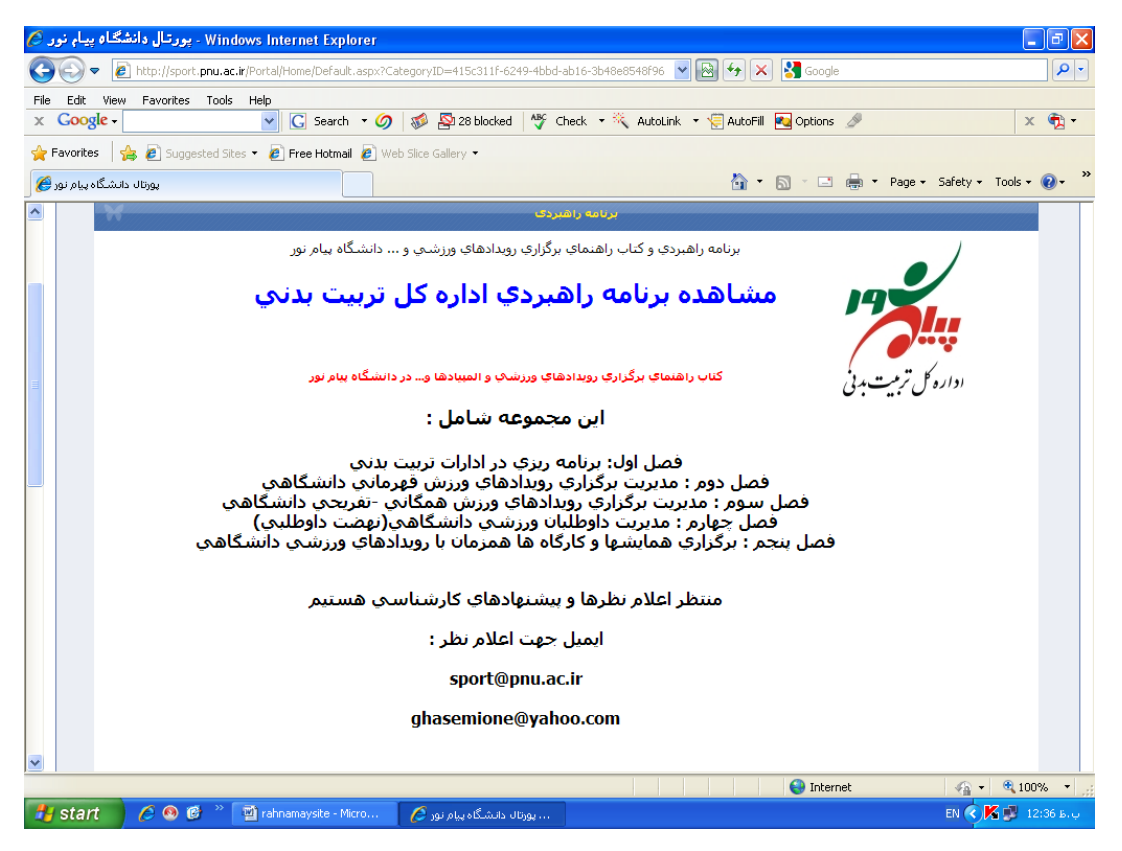

برای مشاهده سایر نظرها و پیشنهادها میتوانید با کلیک بر روی گزینه « مشاهده نتایج»، از نظرات سایر بازدید کنندگان

نیز آگاه شوید.

۵- بخشی با نام « سیستم ثبت نام اینترنتی» مشخص شده است که مخصوص مدیران تربیت بدنی استانها بوده و در

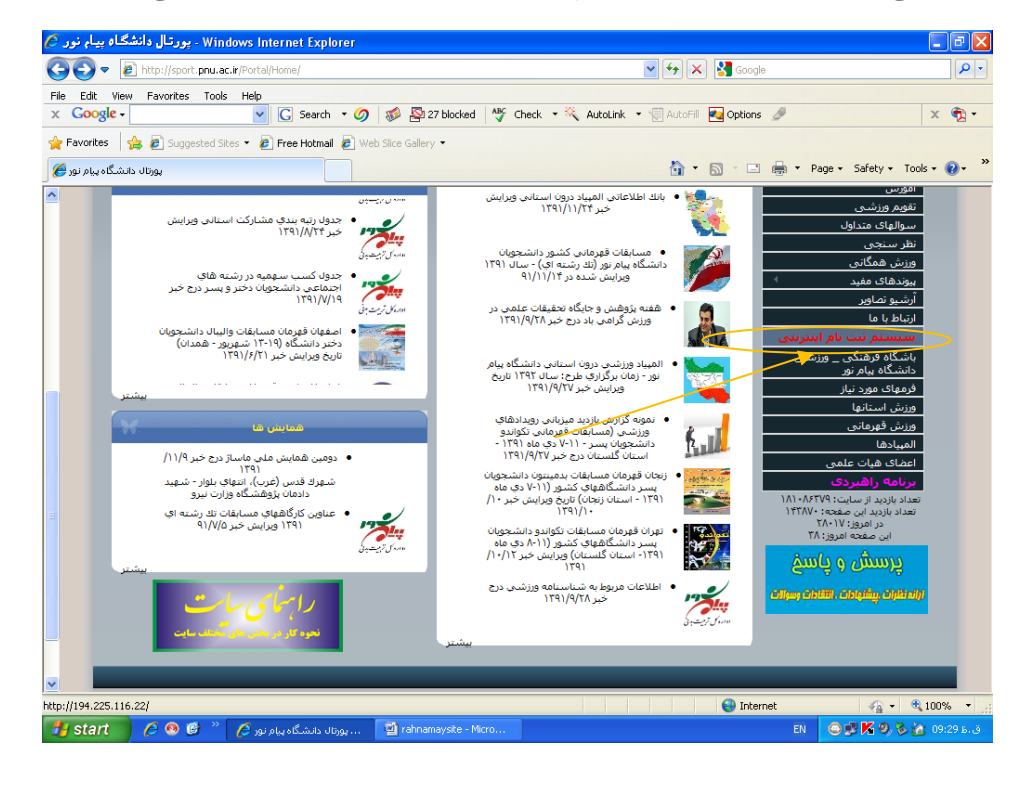

ايام مسابقات قهرماني يا المپيادها با استفاده از نام كاربري و كلمه عبور قابل استفاده مي باشد.

| 🖉 http://194.225.116.22/ - Windows Internet Explorer                 |                                                                                                    | _ 7 🗙             |
|----------------------------------------------------------------------|----------------------------------------------------------------------------------------------------|-------------------|
|                                                                      | 💌 🗟 😏 🔀 Google                                                                                                    | P -               |
| File Edit View Favorites Tools Help                                  |                                                                                                    |                   |
| x Google - C Search · Ø 🚿 S                                          | 🕽 28 blocked 🛛 🍄 Check 🝷 🌂 AutoLink 🝷 🗐 AutoFill 🚾 Options 🥒                                                                         | х 📆 -             |
| 🚖 Favorites 🛛 🚖 🔊 Suggested Sites 🔻 🔊 Free Hotmail 🖉 Web Slice Gall  | ery 🕶                                                                                                    |                   |
| € http://194.225.116.22/                                             | 🛅 🔻 🔝 🚽 🚍 🔶 Page 🕶 Safety 🗸                                                                                                    | Tools 🕶 🔞 🕶 🎽     |
| T<br>A<br>E                                                          |                                                                                                    |                   |
| ، پورتال ادارہ کل تربیت بدنی                                         | ادار مکل تریین برد. دانشگاه در ام دمر                                                                                                |                   |
| ×                                                                    | الاارة على تربيف بعاني فالفليانة بيام تور                                                                                            |                   |
| میدان ورزش ، میدان تربیت است 🛛 ا-                                    |                                                                                                    |                   |
|                                                                      | عکسهای جدید 🕦 🖤 🏠                                                                                                    | فرم ورود          |
|                                                                      |                                                                                                    | نام کاربری        |
|                                                                      |                                                                                                    | کلمه عبور         |
|                                                                      |                                                                                                    |                   |
|                                                                      | اعات کاربر<br>• <mark>ب</mark> راهنمای ثبت نام اینترنتی مسابقات                                                                      | 🗖 حفظ اطلا        |
| ن زنجان تا 1391/9/20 و زمان ثبت نام اینترنتی 11 الی 24               | <ul> <li>ازمان اعلام آمادگی مسابقات کاراته دانشجویان دختر به میزیانی استا<br/>ورود</li> </ul>                                        |                   |
| ان گلستان تا 1391/9/29 و زمان ثبت نام اینترنتو . 30 آذر الو .        | ■ <u>ادرماه می باشد.</u><br>• اترمان اعلام آمادگی مسابقات تکواندو دانشجویان بسیر به میزیانی است                                      |                   |
|                                                                      | موش کرده ام ؟                                                                                                    | کلمه عبور را فرا  |
| <u>یتان زنجان تا 29 آذر ماه و زمان ثبت نام اینترنتی 30 آذر الی 3</u> | موش کرده ام؟ • ازمان اعلام آمادگی مسابقات بدمینتون دانشجویان پسر به میزیانی اس<br>• • • • • ایران ۱۹۵۲ - بر این سابقات بر میزیانی اس | نام کاربری را فرا |
| ~                                                                    | <u>دی ماه ۱۹۵۱ و زمان مسابقات / لغایت ۱۱ دی ماه ۱۹۵۱</u><br>پد                                                                       | ثبت نام کاربر جد  |
| Done                                                                 | S Internet                                                                                                    | • 🔍 100% •        |
| 🛃 start 💋 🖉 🕲 🕲 " 🕎 rahnamaysite - Micro 🌈 http                      | ://194.225.116.2 EN 🧟                                                                                                    | ې.ط 12:37 🕵 🙀     |

۶- در زیر ستون اخبار، اطلاعیه ها و همایش ها، گزینه ای با عنوان « بیشتر» وجود دارد که اخبار، اطلاعیه ها و

همایش های قدیمی تر (از سال ۱۳۸۸) را می توانید با کلیک بر روی این گزینه مشاهده و استفاده نمایید.

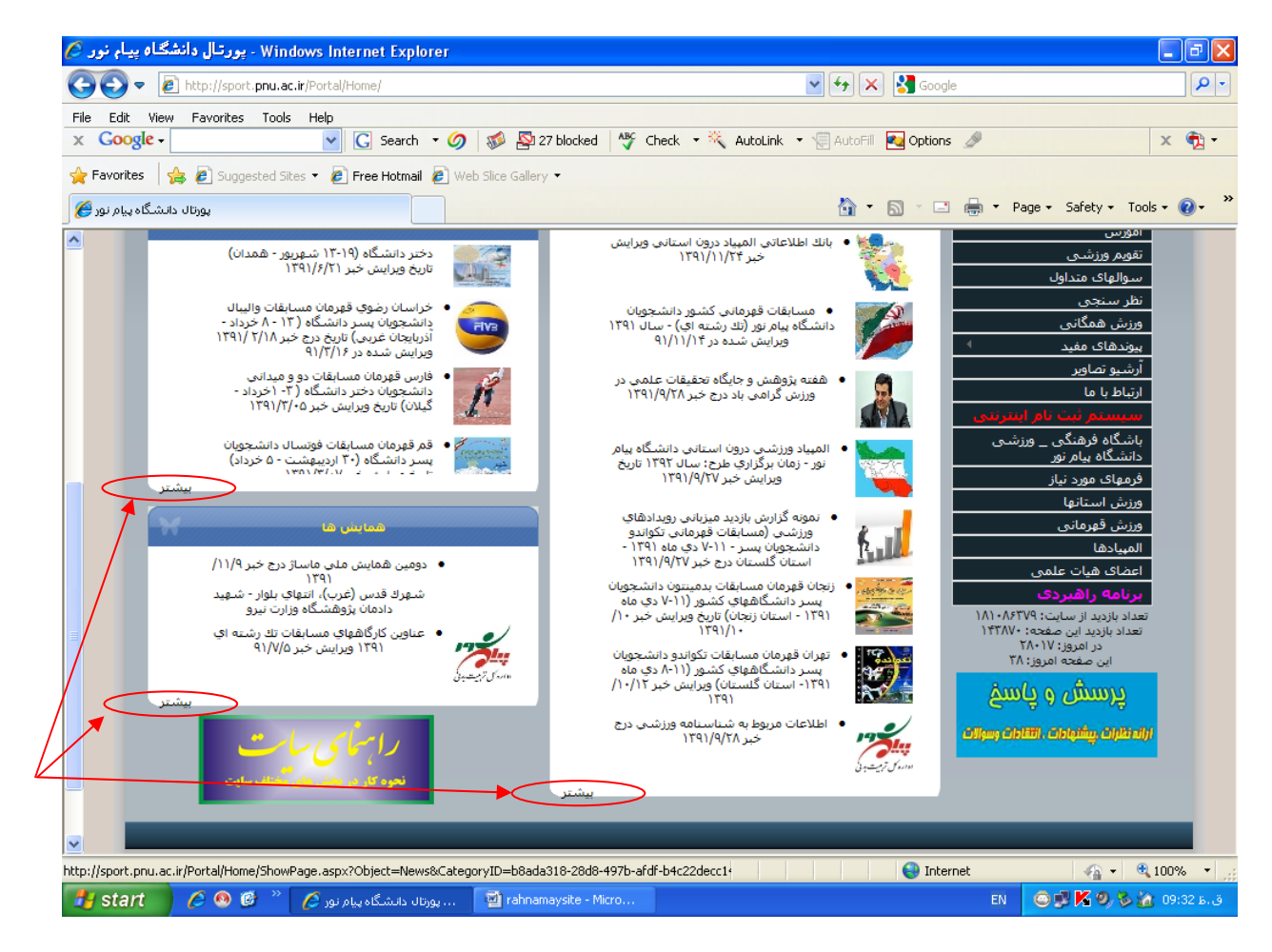

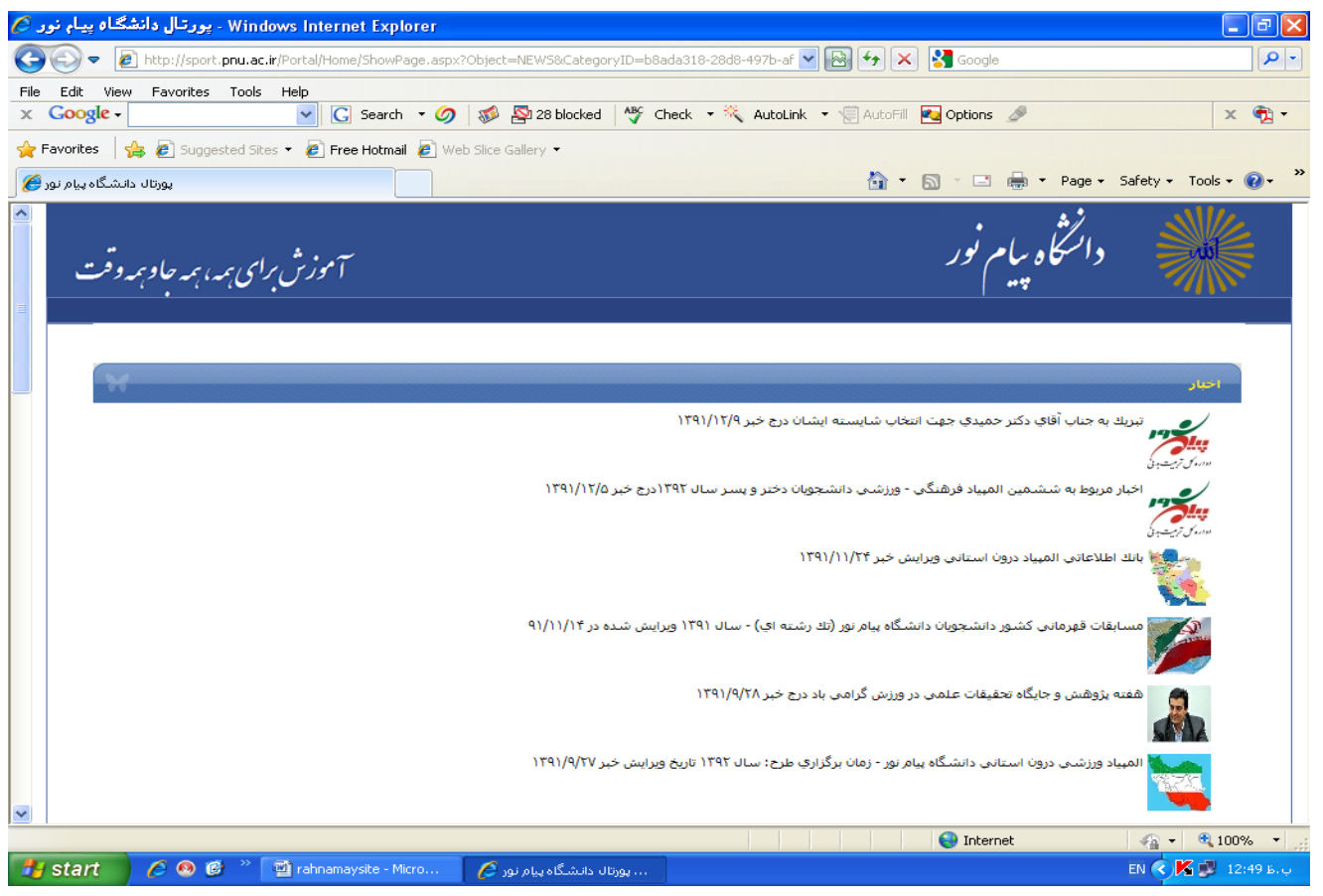

۷ - در صورتی که مطالب شما دارای صفحات زیاد می باشد، حتما از بخش « ارتباط با ما » استفاده نموده و از

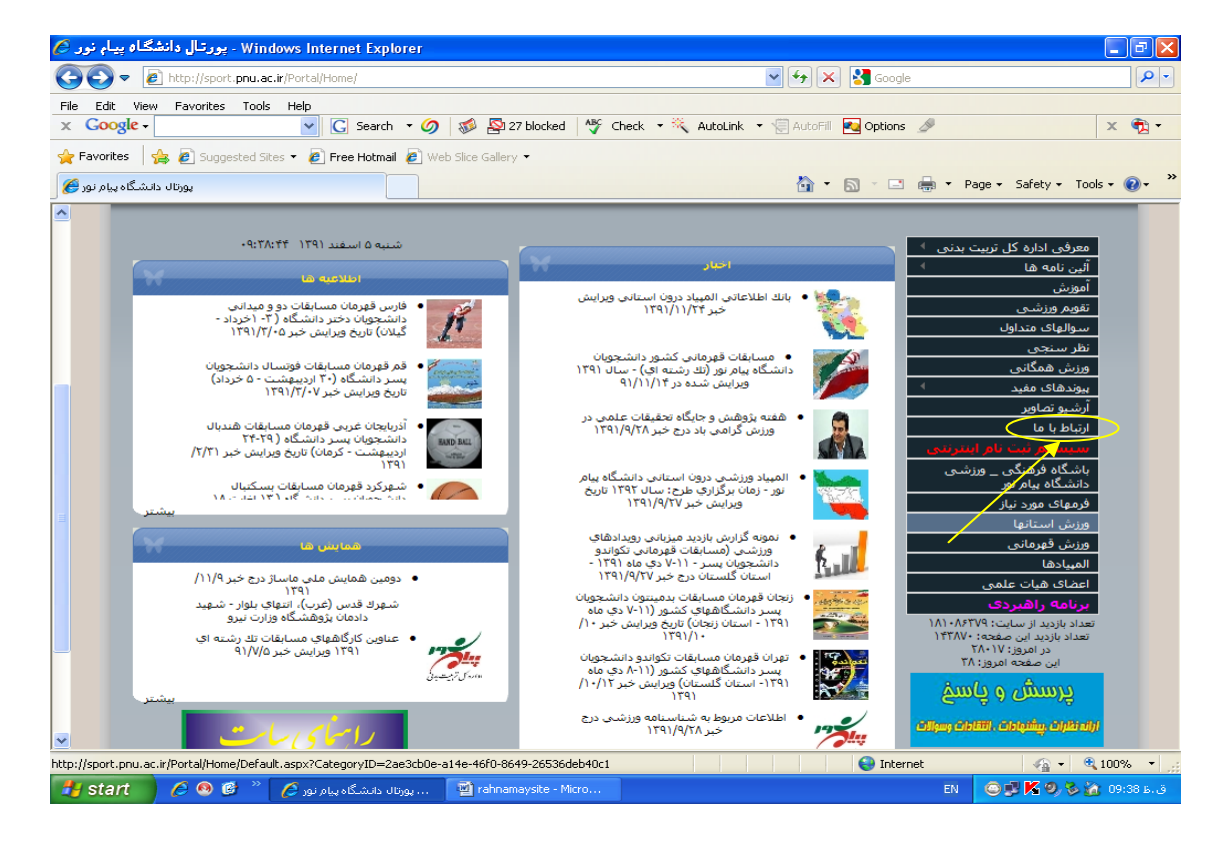

طريق ايميل اداره كل، اقدام به ارسال مطالب ارزشمند خود فرماييد.

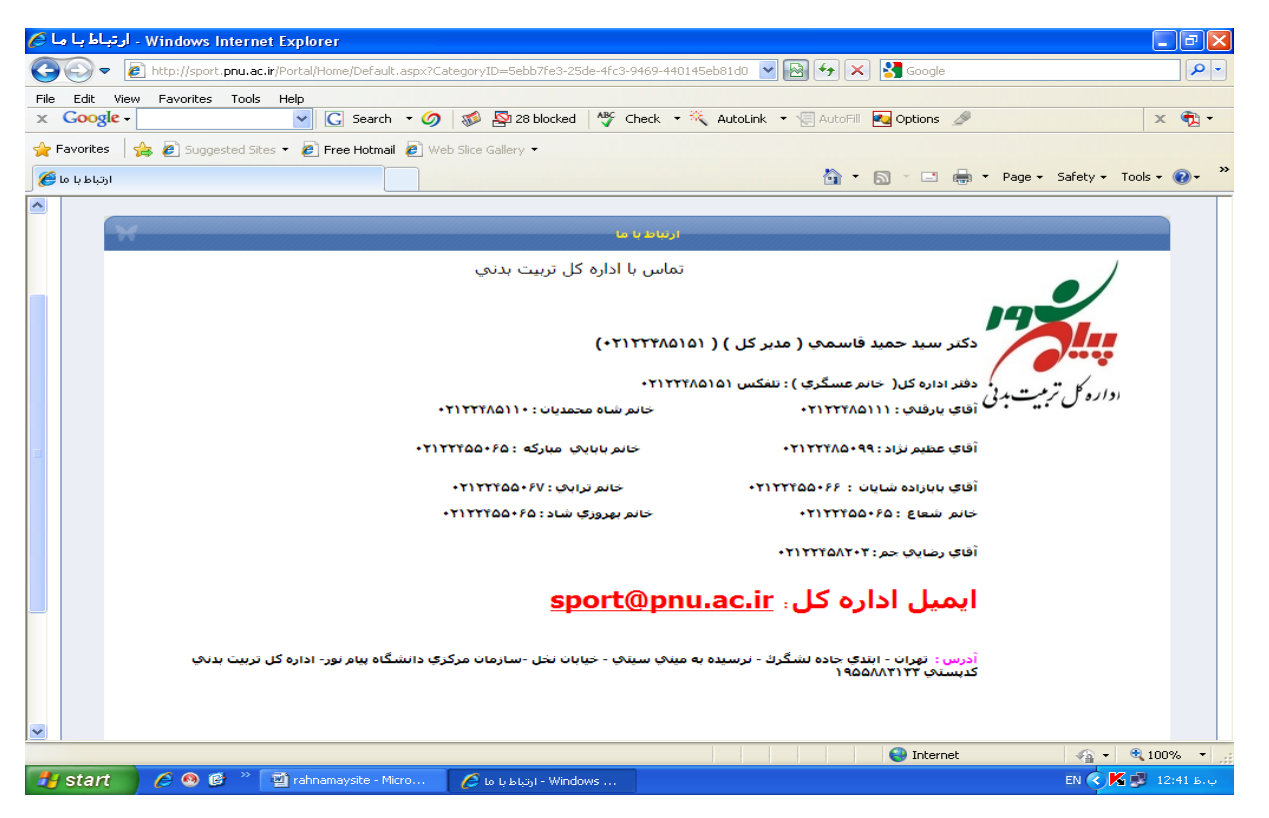

۸- در صورت نیاز به تماس با هر یک از کارشناسان و همکاران اداره کل می توانید با مراجعه به بخش ارتباط با ما یا

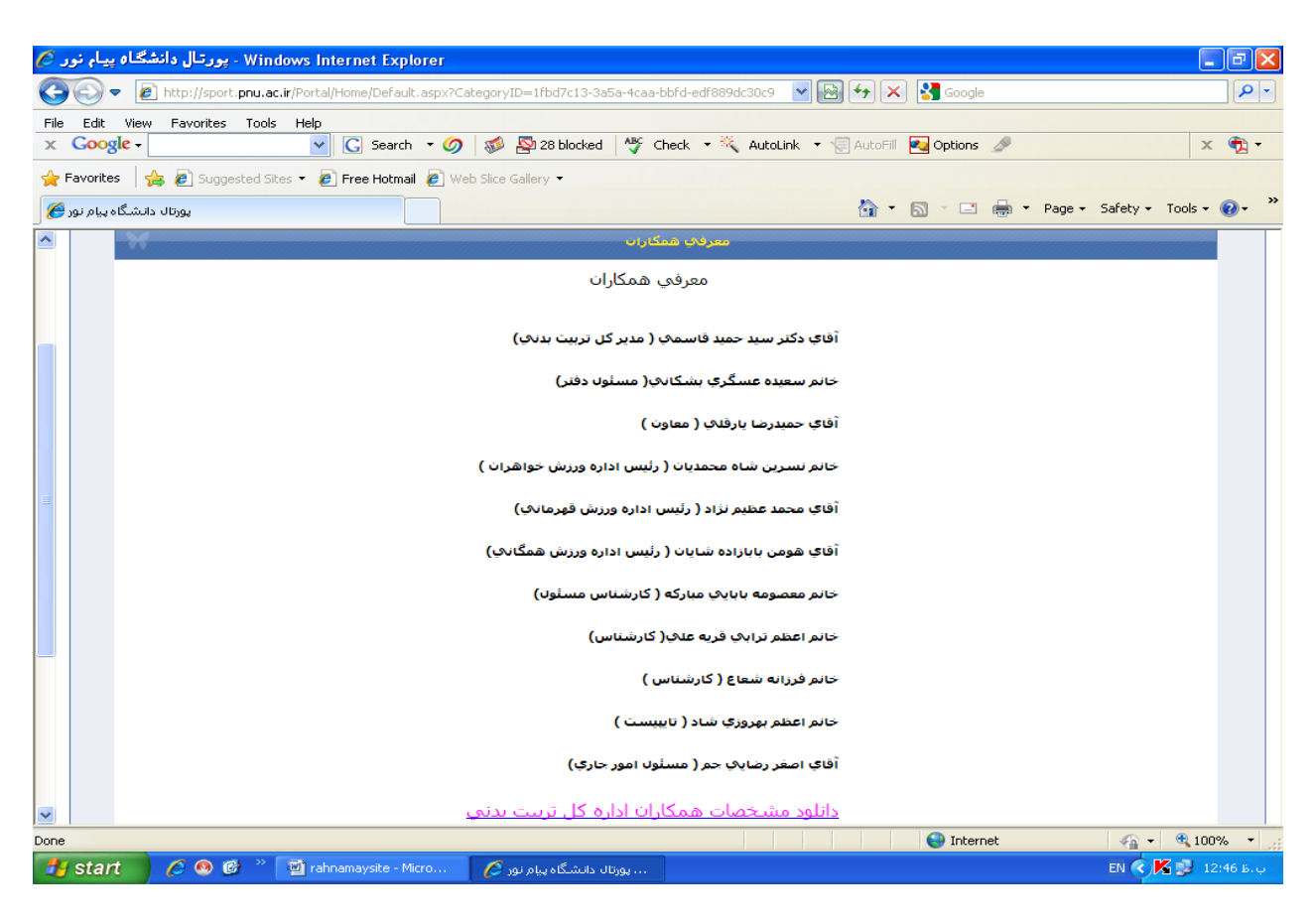

معرفی همکاران، به صورت تلفنی یا از طریق ایمیل، با ایشان ارتباط برقرار نمایید.

۹- در پایان لطفا هر گونه نظر یا ایده و پیشنهاد و طرحی درباره صفحه اداره کل دارید، برای ما بفرستید.